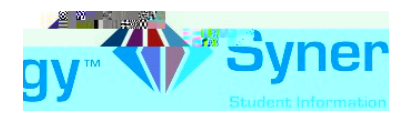

## Cómo Cambiar la Contraseña

Esta guía abarca información acerca de cómo cambiar la contraseña.

1. Copie o escriba el enlace siguiente en su navegador de internet: K W W S V 9 \$ \$5/369 H G X S

Opcional :

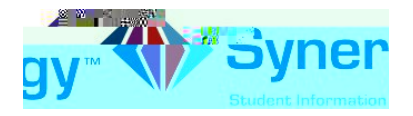

5. Haga clic en la pestaña Mi Cuenta (My Account )

| Home  | My Account |  |
|-------|------------|--|
| 0.1.1 |            |  |
|       |            |  |
|       |            |  |
|       |            |  |

6. En la franja amarilla, haga clic en el enlace CAMBIAR LA CONTRASEÑA (CHANGE PASSWORD)

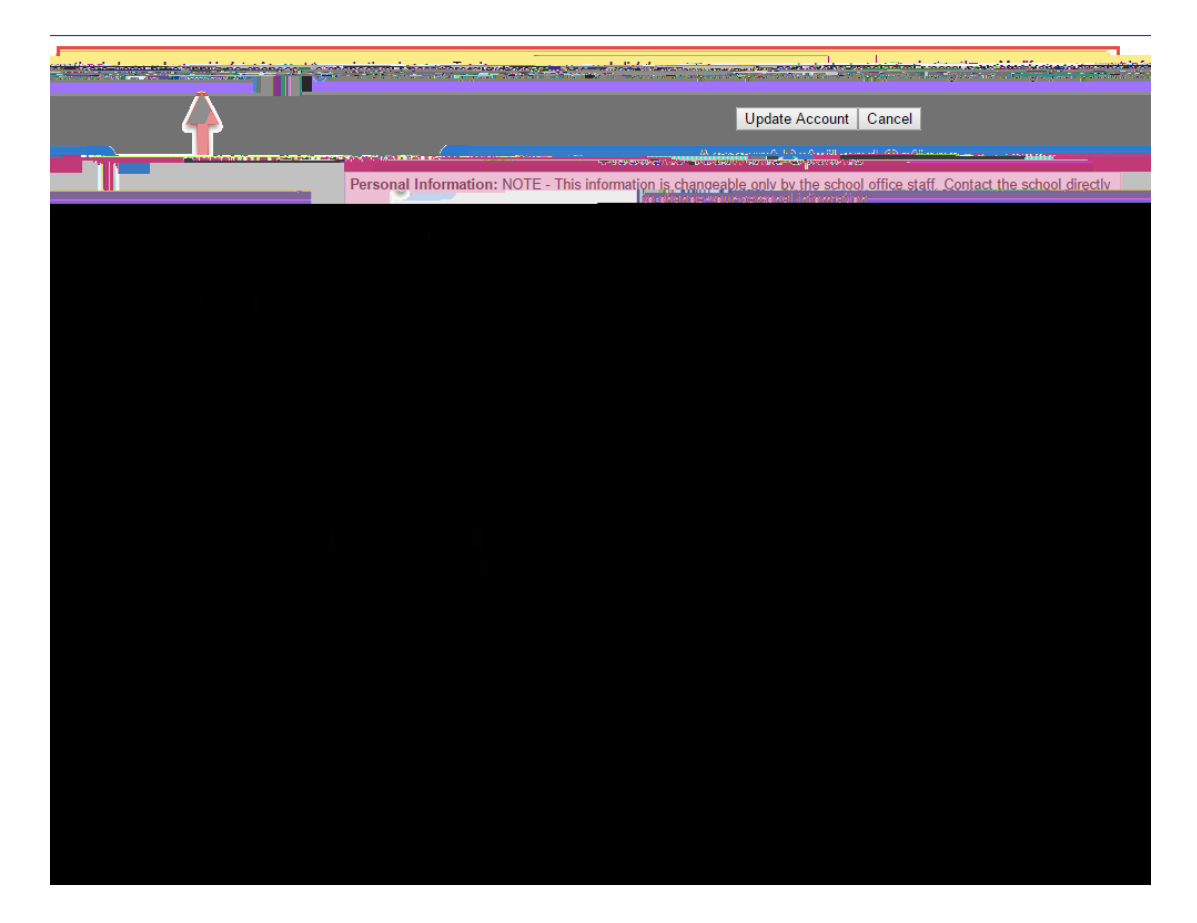

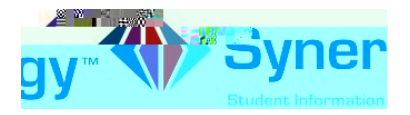

 Ingrese su Contraseña Actual (Current Password); mecanografíe la Nueva Contraseña (New Password) (mínimo de 6 caracteres); ingrésela nuevamente para confirmar (Confirm Password), y